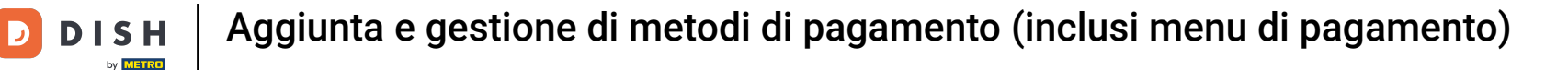

Benvenuto nella dashboard di DISH POS. In questo tutorial ti mostreremo come aggiungere e gestire i metodi di pagamento.

| DISHPOS <sub>v2.89.1</sub> |   | (V) Demo IT Video 🛈                         |             | ଟ                            | Tutorial DISH POS            | dish_it_video@dish.digital v             |
|----------------------------|---|---------------------------------------------|-------------|------------------------------|------------------------------|------------------------------------------|
| « Piduci monu              |   |                                             |             |                              |                              |                                          |
| Dashboard                  |   | Dashboard                                   |             |                              |                              |                                          |
| Basingera                  |   |                                             |             |                              |                              | Mostra importi IVA inclusa               |
| 🕅 Articoli                 | ~ |                                             |             |                              |                              |                                          |
| -\∕r Finanza               | ~ | Dati sul fatturato odierno                  |             |                              |                              |                                          |
|                            |   | Fatturato                                   | Transazioni | Spesa media                  | a                            | Ordini in corso                          |
| ද්ටු Generale              | ~ | € 0.00                                      | 0           | € 0.00                       | 0                            | € 64.60                                  |
| Pagamento                  | ~ | 0 0,00                                      | •           | 0 0,00                       |                              | Importo                                  |
| 🗁 Self-service             | ~ |                                             |             |                              |                              | .3                                       |
|                            |   |                                             |             |                              |                              | Ultimo aggiornamento:<br>Oggi alle 13:55 |
|                            |   | Dettagli fatturato                          |             |                              |                              |                                          |
|                            |   | — Questa settimana 🛛 — Settimana precedente |             |                              |                              |                                          |
|                            |   | €100                                        |             | FATTURATO A OGGI             | FATTURATO A OGGI             | TOTALE FATTURATO                         |
|                            |   | €90                                         |             | € 105.75                     | € 0.00                       | € 0.00                                   |
|                            |   | €80                                         |             |                              |                              |                                          |
|                            |   | €70                                         |             | QUESTA SETTIMANA             | ULTIMA SETTIMANA             | ULTIMA SETTIMANA                         |
|                            |   | 650                                         |             | € 52,88                      | € 0,00                       | € 0,00                                   |
|                            |   | €40                                         |             | NUMERO DI TRANSAZIONI A OGGI | NUMERO DI TRANSAZIONI A OGGI | TOTALE TRANSAZIONI                       |
|                            |   | €30                                         |             | 2                            |                              |                                          |
|                            |   | €20                                         |             |                              |                              |                                          |
|                            |   | €10                                         |             |                              |                              |                                          |
|                            |   | €D                                          |             |                              |                              |                                          |

**DISH** Aggiunta e gestione di metodi di pagamento (inclusi menu di pagamento)

#### Per prima cosa clicca sul menu laterale Pagamento.

by METRO

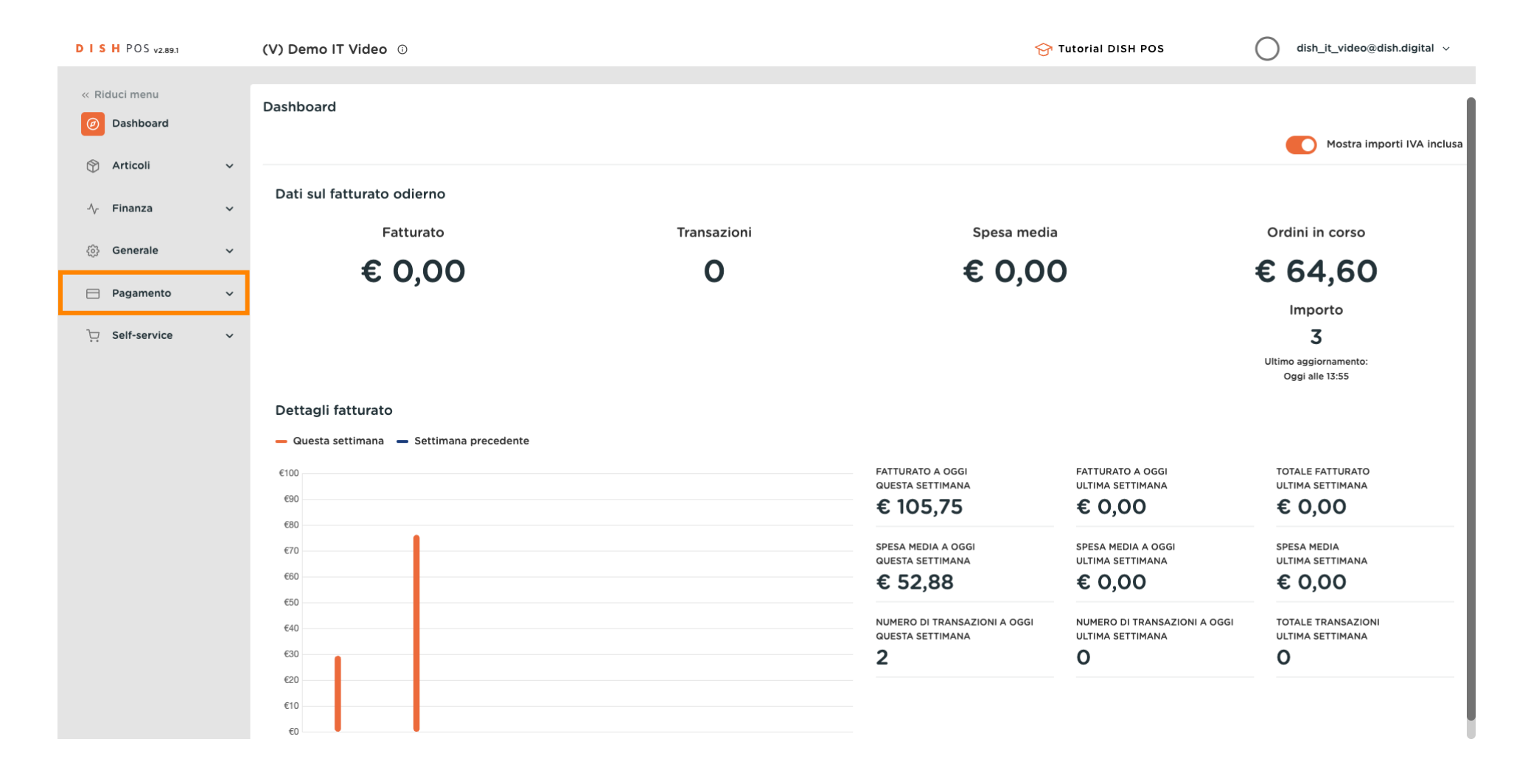

**DISH** Aggiunta e gestione di metodi di pagamento (inclusi menu di pagamento)

### Poi clicca sul sottomenu Metodi di pagamento.

by METRO

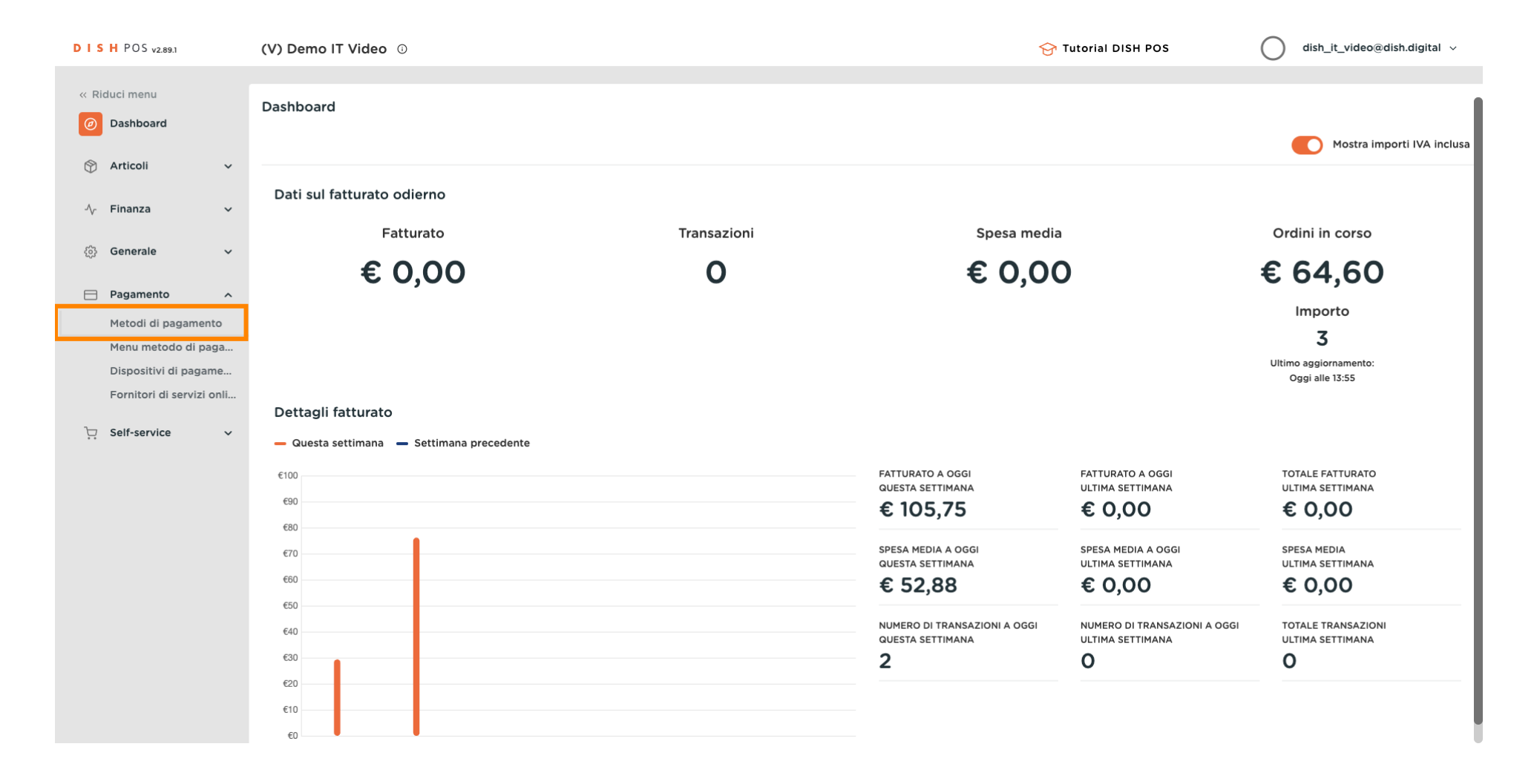

by METRO

# • Ora sei nella panoramica dei tuoi metodi di pagamento. Per aggiungere un nuovo metodo di pagamento, clicca su + Aggiungi metodo di pagamento.

| DISHPOS <sub>V2.89.1</sub>                 | (V) Demo              | IT Video 🛈                           |                   | 😚 Tutorial DISH POS         | dish_it_video@dish.digital ~   |
|--------------------------------------------|-----------------------|--------------------------------------|-------------------|-----------------------------|--------------------------------|
| « Riduci menu                              | Matadi di i           |                                      |                   |                             |                                |
| <ul> <li>Dashboard</li> </ul>              | Metodi di j           | pagamento                            |                   |                             | + Aggiungi metodo di pagamento |
| 🛞 Articoli 🗸                               |                       | Riferimento                          | Nome              | Tipo                        | Valuta                         |
| -/v Finanza 🗸 🗸                            | 1                     | 12                                   | Pin               | Terminale di pagamento      | ¢                              |
| င့်} Generale 🗸                            | <ul> <li>1</li> </ul> | 7                                    | Demo Online       | Contanti                    | €                              |
| Pagamento ^                                | <b>/</b> 1            | 9                                    | Contanti          | Contanti                    | €                              |
| Metodi di pagamento<br>Menu metodo di paga | 1                     | 1b2172e8-c9f5-4230-91ad-86610bad23ee | iDeal             | Metodo di pagamento esterno | ¢                              |
| Dispositivi di pagame                      | <b>/</b> 🗇            | 7f6c9332-a653-485c-982f-244af286ade8 | upFront           | Metodo di pagamento esterno | €                              |
| Fornitori di servizi onli                  | 1                     | bb6752bf-62b9-4802-8087-a5e9bde37764 | Web Pin           | Metodo di pagamento esterno | €                              |
| ៊ុ្ Self-service 🗸 🗸                       | 1                     | bccb39ca-0e51-4436-8e54-615c98271de2 | Sofort Banking    | Metodo di pagamento esterno | €                              |
|                                            | <b>/</b>              | b34d8503-64fc-45b4-9fb0-469109145a81 | Mistercash        | Metodo di pagamento esterno | €                              |
|                                            | <b>1</b>              | 9e0ee90e-7c49-49ef-9451-a5099f7bb95a | Creditcard Online | Metodo di pagamento esterno | €                              |
|                                            | 1                     | a3305ab4-9b00-4f32-954a-daa91e3da4ad | Giropay           | Metodo di pagamento esterno | €                              |
|                                            | 1                     | 2d72ba52-d961-4d25-9758-804d1501e860 | Maestro           | Metodo di pagamento esterno | €                              |
|                                            | 1                     | 624a5675-cc0c-4e0d-9212-24c8306fd461 | Mastercard        | Metodo di pagamento esterno | €                              |
|                                            | 1                     | b6b49bca-f88c-480a-a733-b1d88bb3c4a7 | Visa              | Metodo di pagamento esterno | €                              |
|                                            | 1                     | ed4f42a8-890c-43dc-bd96-7c471ea08343 | V-рау             | Metodo di pagamento esterno | €                              |
|                                            | 1                     | f0624cf5-66e5-4041-8c45-1f55d6537194 | American Express  | Metodo di pagamento esterno | €                              |

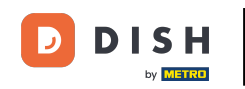

Aggiunta e gestione di metodi di pagamento (inclusi menu di pagamento)

Si aprirà una nuova finestra in cui potrai configurare tutte le impostazioni del tuo nuovo metodo di pagamento. Innanzitutto, dai un nome al metodo di pagamento. Utilizza il campo di testo corrispondente per farlo.

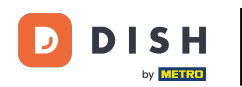

# Aggiunta e gestione di metodi di pagamento (inclusi menu di pagamento)

| DISHPOS <sub>v2.89.1</sub>                   | (V) Der | Aggiungi metodo di<br>pagamento | Metodo di pagamento     | ,        |                             | снійді 🛞 |
|----------------------------------------------|---------|---------------------------------|-------------------------|----------|-----------------------------|----------|
| « Riduci menu                                | Metodi  | Metodo di pagamento             | Nome *                  |          | Tipo di metodo di pagamento | ~        |
| <ul> <li>Dashboard</li> </ul>                |         | -                               | Proprietà pagamento     |          |                             |          |
| 😚 Articoli 🗸 🗸                               |         |                                 | Valuta °                |          |                             |          |
| √ Finanza ✓                                  | 0 ť     |                                 | Riferimenti             |          |                             |          |
| {oj} Generale ✓                              | l t     |                                 | riferimento fiskaltrust | <b>~</b> |                             |          |
| Metodi di pagamento                          |         |                                 | Identificazione         |          |                             |          |
| Menu metodo di paga<br>Dispositivi di pagame | 0 1     |                                 | Il tuo riferimento      |          |                             |          |
| Fornitori di servizi onli                    | 0 t     |                                 | ID                      |          |                             |          |
| े़ Self-service ✓                            | 0 t     |                                 |                         |          |                             |          |
|                                              |         |                                 |                         |          |                             |          |
|                                              |         |                                 |                         |          |                             |          |
|                                              | 0 t     |                                 |                         |          |                             |          |
|                                              | 0 ť     |                                 |                         |          |                             |          |
|                                              | 0 t     |                                 |                         |          |                             |          |
|                                              | 0 t     |                                 |                         |          |                             | Salva    |

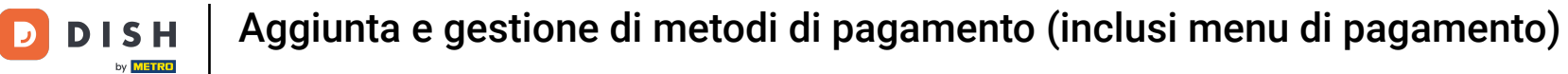

# Ora seleziona un metodo di pagamento dal menu a tendina corrispondente.

| DISHPOS <sub>V2.89.1</sub>                         | (V) Der | Aggiungi metodo di<br>pagamento | Metodo di pagamento     |                 |                             | CHIUD | $\otimes$ |
|----------------------------------------------------|---------|---------------------------------|-------------------------|-----------------|-----------------------------|-------|-----------|
|                                                    | Metodi  | Metodo di pagamento             | Nome *                  | Metodo di prova | Tipo di metodo di pagamento |       | ~         |
| <ul> <li>Ø Dashboard</li> </ul>                    |         | -                               | Proprietà pagamento     |                 |                             |       |           |
| 🕆 Articoli 🗸                                       |         |                                 | Valuta °                | ×               |                             |       |           |
| -√r Finanza →                                      | 0 t     |                                 | Riferimenti             |                 |                             |       |           |
| {资 Generale 🗸 🗸                                    | 🥒 t     |                                 | riferimento fiskaltrust | ~               |                             |       |           |
| Pagamento A                                        | 0 1     |                                 | Identificazione         |                 |                             |       |           |
| Menu metodo di paga                                |         |                                 | Il tuo riferimento      |                 |                             |       |           |
| Dispositivi di pagame<br>Fornitori di servizi onli |         |                                 | ID                      |                 |                             |       |           |
| े़ Self-service ✓                                  | 2 T     |                                 |                         |                 |                             |       |           |
|                                                    | 🥒 t     |                                 |                         |                 |                             |       |           |
|                                                    | 0 t     |                                 |                         |                 |                             |       |           |
|                                                    | 0 t     |                                 |                         |                 |                             |       |           |
|                                                    | 0 t     |                                 |                         |                 |                             |       |           |
|                                                    | 01      |                                 |                         |                 |                             |       |           |
|                                                    | 0 1     |                                 |                         |                 |                             |       |           |
|                                                    | 0 1     |                                 |                         |                 |                             |       |           |
|                                                    | 0       |                                 |                         |                 |                             | Salv  |           |

# 9 Quindi seleziona il metodo di pagamento dal menu a tendina corrispondente. In questo caso Contanti.

| DISH POS v2.89.1          | (V) Den | Aggiungi metodo di<br>pagamento | Metodo di pagamento     |                 |                             | chiudi 🛞                    |
|---------------------------|---------|---------------------------------|-------------------------|-----------------|-----------------------------|-----------------------------|
|                           |         |                                 | Nome *                  | Metodo di prova | Tipo di metodo di pagamento | ^                           |
| Ø Dashboard               | Metodi  | Metodo di pagamento             |                         |                 |                             | Contanti                    |
|                           |         |                                 | Proprietà pagamento     |                 |                             | Terminale di pagamento      |
|                           |         |                                 | Valuta *                | ~               |                             | Online                      |
| -∕γ Finanza ✓             |         |                                 | Riferimenti             |                 |                             | Metodo di pagamento esterno |
| 谷 Generale 🗸              |         |                                 | Kirefinienti            |                 |                             |                             |
| -1-                       | <u></u> |                                 | riferimento fiskaltrust | ~               |                             |                             |
| E Pagamento ^             | 0       |                                 | Identificazione         |                 |                             |                             |
| Metodi di pagamento       | 0 ť     |                                 |                         |                 |                             |                             |
| Dispositivi di pagame     | 0 1     |                                 | Il tuo riferimento      |                 |                             |                             |
| Fornitori di servizi onli |         |                                 | ID                      |                 |                             |                             |
| ☐ Solf-convice            |         |                                 |                         |                 |                             |                             |
| Jen-service V             |         |                                 |                         |                 |                             |                             |
|                           | 0       |                                 |                         |                 |                             |                             |
|                           | 0 t     |                                 |                         |                 |                             |                             |
|                           | 0 t     |                                 |                         |                 |                             |                             |
|                           | 1       |                                 |                         |                 |                             |                             |
|                           | 0       |                                 |                         |                 |                             |                             |
|                           | 0 6     |                                 |                         |                 |                             |                             |
|                           |         |                                 |                         |                 |                             |                             |
|                           |         |                                 |                         |                 |                             | Salva                       |
|                           |         |                                 |                         |                 |                             |                             |

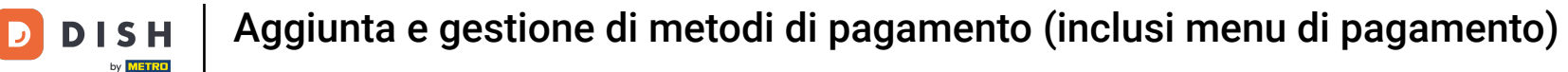

# Se aggiungi un metodo di pagamento, devi inserire un riferimento fiscale.

| DISH POS v2.89.1                           | (V) Der | Aggiungi metodo di<br>pagamento | Metodo di pagamento       |                  |                             | (                                          | :HIUDI 🛞 |
|--------------------------------------------|---------|---------------------------------|---------------------------|------------------|-----------------------------|--------------------------------------------|----------|
|                                            | Metodi  | Metodo di pagamento             | Nome *                    | Metodo di prova  | Tipo di metodo di pagamento | Contanti                                   | ~        |
| <ul> <li>Dashboard</li> </ul>              |         | _                               | Proprietà pagamento       |                  |                             |                                            |          |
| 🕆 Articoli 🗸                               |         |                                 | Valuta °                  | ^                |                             |                                            |          |
| -∿ Finanza 🗸 🗸                             |         |                                 |                           | Euro             |                             |                                            |          |
| ණු Generale ∽                              | 0 ť     |                                 | Riferimenti               | EURO             |                             |                                            |          |
| 🗖 Pagamento 🖍                              | e t     |                                 | riferimento fiskaltrust   | ~                |                             |                                            |          |
| Metodi di pagamento<br>Menu metodo di paga | 0 ť     |                                 | Configurazione locale     |                  |                             |                                            |          |
| Dispositivi di pagame                      | 0 t     |                                 | Locale                    | Cassetto dei con | anti                        | Mostra la finestra di dialogo dell'importo |          |
| Fornitori di servizi onli                  | 0 ť     |                                 |                           |                  |                             |                                            |          |
| 는 Self-service 🗸                           | 0 ť     |                                 | + Aggiungi configurazione | locale           |                             |                                            |          |
|                                            | 0 t     |                                 | Identificazione           |                  |                             |                                            |          |
|                                            | 0 t     |                                 | ll tuo riferimento        |                  |                             |                                            |          |
|                                            | 0 1     |                                 | ID                        |                  |                             |                                            |          |
|                                            | 0 t     |                                 |                           |                  |                             |                                            |          |
|                                            | 0 t     |                                 |                           |                  |                             |                                            |          |
|                                            | 0 t     |                                 |                           |                  |                             |                                            |          |
|                                            | 0 t     |                                 |                           |                  |                             |                                            |          |
|                                            | 0 ť     |                                 |                           |                  |                             |                                            | Salva    |

# Seleziona il riferimento fiscale appropriato dal menu a tendina corrispondente.

D

| DISH POS v2.89.1          | (V) Der | Modifica metodo di<br>pagamento | Metodo di pagamento       |                         |                             | Cł                                         | HIUDI 🛞 |
|---------------------------|---------|---------------------------------|---------------------------|-------------------------|-----------------------------|--------------------------------------------|---------|
|                           | Metodi  | Metodo di pagamento             | Nome *                    | Metodo di prova         | Tipo di metodo di pagamento | Contanti                                   | ~       |
| Ø Dashboard               |         | B Metodo di pagamento           | Proprietà pagamento       |                         |                             |                                            |         |
| 💮 Articoli 🗸 🗸            |         |                                 | Valuta *                  | EURO                    |                             |                                            |         |
| $\sim$ Finanza $\sim$     |         |                                 |                           | Arrotondamento valuta 🕧 |                             |                                            |         |
| 🔅 Generale 🗸              |         |                                 | Riferimenti               |                         |                             |                                            |         |
| 🖯 Pagamento 🔨             |         |                                 | riferimento fiskaltrust   | Contante ~              |                             |                                            |         |
| Metodi di pagamento       | 0 t     |                                 | Configurazione locale     |                         |                             |                                            |         |
| Dispositivi di pagame     | 0 ť     |                                 | Locale                    | Cassetto dei co         | ntanti                      | Mostra la finestra di dialogo dell'importo |         |
| Fornitori di servizi onli | 0 t     |                                 |                           |                         |                             | · · · · · · · · · · · · · · · · · · ·      |         |
| 🖵 Self-service 🗸 🗸        | e t     |                                 | + Aggiungi configurazione | locale                  |                             |                                            |         |
|                           | e t     |                                 | Identificazione           |                         |                             |                                            |         |
|                           |         |                                 | ll tuo riferimento        | 17                      |                             |                                            |         |
|                           |         |                                 | ID                        | 56                      |                             |                                            |         |
|                           |         |                                 |                           |                         |                             |                                            |         |
|                           | 0 1     |                                 |                           |                         |                             |                                            |         |
|                           | 0 t     |                                 |                           |                         |                             |                                            |         |
|                           | 0 t     |                                 |                           |                         |                             |                                            | Salva   |

# Poi completa la creazione del nuovo metodo di pagamento cliccando su Salva.

D

| DISH POS v2.89.1                           | (V) Der    | Modifica metodo di<br>pagamento | Metodo di pagamento         |                         |                             | CHIU                                       | ) (X) |
|--------------------------------------------|------------|---------------------------------|-----------------------------|-------------------------|-----------------------------|--------------------------------------------|-------|
|                                            | Metodi     |                                 | Nome *                      | Metodo di prova         | Tipo di metodo di pagamento | Contanti                                   | ~     |
| Ø Dashboard                                |            | Herodo di pagamento             | Proprietà pagamento         |                         |                             |                                            |       |
| 🕅 Articoli 🗸 🗸                             |            |                                 | Valuta *                    | Euro                    |                             |                                            |       |
| √ Finanza 🗸 🗸                              |            |                                 |                             | Arrotondamento valuta 🕕 |                             |                                            |       |
| ්රූ Generale 🗸 🗸                           |            |                                 | Riferimenti                 |                         |                             |                                            |       |
| E Pagamento ^                              | 0 1        |                                 | riferimento fiskaltrust     | Contante ~              |                             |                                            |       |
| Metodi di pagamento<br>Menu metodo di paga | 0 t        |                                 | Configurazione locale       |                         |                             |                                            |       |
| Dispositivi di pagame                      | 0 t        |                                 | Locale                      | Cassetto dei co         | ntanti                      | Mostra la finestra di dialogo dell'importo |       |
| Fornitori di servizi onii                  | 0 t        |                                 | + Aggiungi configurazione l | ocale                   |                             |                                            |       |
| U Sell-service V                           | 0 1        |                                 |                             |                         |                             |                                            |       |
|                                            | <i>e</i> t |                                 | Identificazione             |                         |                             |                                            |       |
|                                            | 01         |                                 | Il tuo riferimento          | 18                      |                             |                                            |       |
|                                            | 01         |                                 | ID                          | 56                      |                             |                                            |       |
|                                            | 0 t        |                                 |                             |                         |                             |                                            |       |
|                                            | 0 t        |                                 |                             |                         |                             |                                            |       |
|                                            | 0 t        |                                 |                             |                         |                             |                                            |       |
|                                            | 0 t        |                                 |                             |                         |                             |                                            |       |
|                                            | 0 t        |                                 |                             |                         |                             | Sal                                        | va    |

**DISH** Aggiunta e gestione di metodi di pagamento (inclusi menu di pagamento)

#### Scorri verso il basso e controlla se il tuo metodo di pagamento è stato aggiunto.

Ð

| D I S H POS v2.89.1                            | (V) Demo IT Video 💿                       |                 | 😚 Tutorial DISH POS         | dish_it_video@dish.digital ~   |
|------------------------------------------------|-------------------------------------------|-----------------|-----------------------------|--------------------------------|
| Riduci menu     Ø Dashboard     Articoli     X | Metodi di pagamento                       |                 |                             | + Aggiungi metodo di pagamento |
|                                                | Riferimento                               | Nome            | Тіро                        | Valuta                         |
| °γ Finanza ♥                                   | 580156c8-8a8d-41cc-80dd-6447269d5f71      | Cadeauconcepten | Metodo di pagamento esterno | €                              |
| {तुः} Generale ✓                               | 5d0129a5-9608-4678-8415-70df4832d990      | Hotelspecials   | Metodo di pagamento esterno | €                              |
| Pagamento ^                                    | 1 1354034f1-5a6d-4975-b61e-7f88a4f6ff8c   | Wonderbox       | Metodo di pagamento esterno | €                              |
| Metodi di pagamento<br>Menu metodo di paga     | 2d94222c-b005-43c1-8857-a972f863ef0e      | vvv             | Metodo di pagamento esterno | €                              |
| Dispositivi di pagame                          | 2f14138c-87e5-42de-8d82-34eb07b609b7      | Blackhawk       | Metodo di pagamento esterno | €                              |
| Fornitori di servizi onii                      | 1 10 4b6b7bf1-6fde-4c88-885b-3b9b5c9a955f | Leisure gifts   | Metodo di pagamento esterno | €                              |
| 다. Self-service 🗸                              | 7bc5dfed-ee77-468d-b43e-7dbc9a663d05      | Touch Incentive | Metodo di pagamento esterno | €                              |
|                                                | 🥟 🗊 13                                    | Test Method     | Metodo di pagamento esterno | €                              |
|                                                | 2 🗊 8                                     | Invoice         | Fattura                     | ¢                              |
|                                                | 2 🗊 6                                     | Giftcard        | Intersolve                  | £                              |
|                                                | 2 🗊 3                                     | iDeal           | Online                      | €                              |
|                                                | 1 1 4                                     | Mastercard      | Online                      | €                              |
|                                                | 2 🗊 5                                     | Sofort          | Online                      | €                              |
|                                                | 🥟 🗊 16                                    | Visa            | Online                      | €                              |
|                                                | 2 🗊 17                                    | Metodo di prova | Contanti                    | €                              |

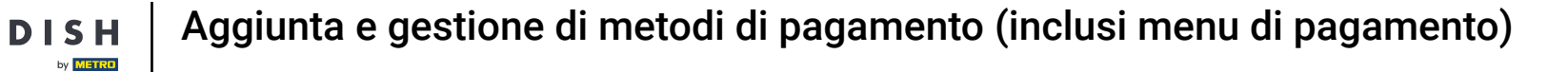

Ð

#### Se vuoi modificare un metodo di pagamento in seguito, clicca sull'icona di modifica.

| DISH POS v2.89.1                             | (V) Demo I  | T Video 🛈                            |                 | 😚 Tutorial DISH POS         | dish_it_video@dish.digital v   |
|----------------------------------------------|-------------|--------------------------------------|-----------------|-----------------------------|--------------------------------|
| Riduci menu     Ø     Dashboard     Artizeli | Metodi di p | pagamento                            |                 |                             | + Aggiungi metodo di pagamento |
|                                              |             | Riferimento                          | Nome            | Тіро                        | Valuta                         |
| °γ Pinanza ♥                                 | <b>/</b> 🗊  | 580156c8-8a8d-41cc-80dd-6447269d5f71 | Cadeauconcepten | Metodo di pagamento esterno | ¢                              |
| ्ठु Generale 🗸                               | <b>/</b> 🖻  | 5d0129a5-9608-4678-8415-70df4832d990 | Hotelspecials   | Metodo di pagamento esterno | €                              |
| Pagamento ^                                  | <b>/</b> İ  | 354034f1-5a6d-4975-b61e-7f88a4f6ff8c | Wonderbox       | Metodo di pagamento esterno | €                              |
| Metodi di pagamento<br>Menu metodo di paga   | <b>/</b> Ū  | 2d94222c-b005-43c1-8857-a972f863ef0e | VVV             | Metodo di pagamento esterno | €                              |
| Dispositivi di pagame                        | <b>/</b> İ  | 2f14138c-87e5-42de-8d82-34eb07b609b7 | Blackhawk       | Metodo di pagamento esterno | €                              |
| Fornitori di servizi onli                    | <b>/</b> Ū  | 4b6b7bf1-6fde-4c88-885b-3b9b5c9a955f | Leisure gifts   | Metodo di pagamento esterno | €                              |
| ີ່∵ຸ Self-service ∽                          | 1           | 7bc5dfed-ee77-468d-b43e-7dbc9a663d05 | Touch Incentive | Metodo di pagamento esterno | €                              |
|                                              | <b>/</b> Ū  | 13                                   | Test Method     | Metodo di pagamento esterno | €                              |
|                                              | 1           | 8                                    | Invoice         | Fattura                     | €                              |
|                                              | 1           | 6                                    | Giftcard        | Intersolve                  | €                              |
|                                              | 1           | 3                                    | iDeal           | Online                      | £                              |
|                                              | 1           | 4                                    | Mastercard      | Online                      | €                              |
|                                              | <b>/</b> Ū  | 5                                    | Sofort          | Online                      | €                              |
|                                              | <b>/</b> 🖻  | 16                                   | Visa            | Online                      | €                              |
|                                              | 1           | 17                                   | Metodo di prova | Contanti                    | €                              |

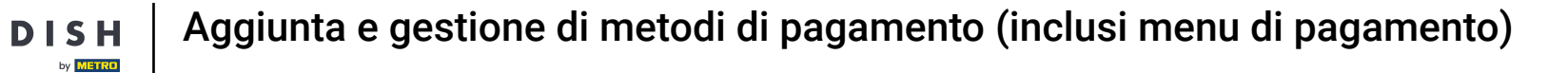

#### Se vuoi cancellare un metodo di pagamento, clicca sul simbolo del cestino.

D

Ð

| DISH POS v2.89.1                           | (V) Demo IT Video 💿                      |                 | 😚 Tutorial DISH POS         | dish_it_video@dish.digital v   |
|--------------------------------------------|------------------------------------------|-----------------|-----------------------------|--------------------------------|
| « Riduci menu                              |                                          |                 |                             |                                |
|                                            | Metodi di pagamento                      |                 |                             |                                |
| O Dashibida d                              |                                          |                 |                             | + Aggiungi metodo di pagamento |
| 🕅 Articoli 🗸 🗸                             | P// all a set a                          |                 | -                           |                                |
| -\∕_ Finanza ✓                             | Riferimento                              | Nome            | Тіро                        | Valuta                         |
|                                            | iii 580156c8-8a8d-41cc-80dd-6447269d5f71 | Cadeauconcepten | Metodo di pagamento esterno | ¢                              |
| දිලි Generale 🗸 🗸                          | 2 1 5d0129a5-9608-4678-8415-70df4832d990 | Hotelspecials   | Metodo di pagamento esterno | ¢                              |
| Pagamento ^                                | 1 154034f1-5a6d-4975-b61e-7f88a4f6ff8c   | Wonderbox       | Metodo di pagamento esterno | ¢                              |
| Metodi di pagamento<br>Menu metodo di paga | 2d94222c-b005-43c1-8857-a972f863ef0e     | VVV             | Metodo di pagamento esterno | €                              |
| Dispositivi di pagame                      | 2f14138c-87e5-42de-8d82-34eb07b609b7     | Blackhawk       | Metodo di pagamento esterno | €                              |
| Fornitori di servizi onli                  | iii 4b6b7bf1-6fde-4c88-885b-3b9b5c9a955f | Leisure gifts   | Metodo di pagamento esterno | €                              |
| ີບຸ Self-service ∽                         | 2 🗊 7bc5dfed-ee77-468d-b43e-7dbc9a663d05 | Touch Incentive | Metodo di pagamento esterno | €                              |
|                                            | 13                                       | Test Method     | Metodo di pagamento esterno | €                              |
|                                            | 2 11 8                                   | Invoice         | Fattura                     | €                              |
|                                            | 11 6                                     | Giftcard        | Intersolve                  | €                              |
|                                            | 2 🗊 3                                    | iDeal           | Online                      | £                              |
|                                            | 🤌 🗓 4                                    | Mastercard      | Online                      | ¢                              |
|                                            | 2 🗊 5                                    | Sofort          | Online                      | €                              |
|                                            | 2 🗊 16                                   | Visa            | Online                      | €                              |
|                                            | 18                                       | Metodo di prova | Contanti                    | €                              |

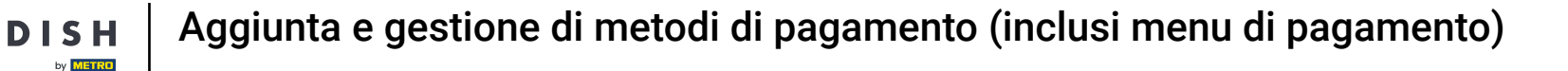

Per essere sicuro di voler davvero eliminare il metodo di pagamento, devi confermare questa procedura separatamente. Clicca su Elimina.

| DISH POS v2.89.1                           | (V) Demo l  | T Video 🛈                            |                                            | 😚 Tutorial DISH POS         | dish_it_video@dish.digital v   |
|--------------------------------------------|-------------|--------------------------------------|--------------------------------------------|-----------------------------|--------------------------------|
| « Riduci menu<br>@ Dashboard               | Metodi di p | bagamento                            |                                            |                             | + Aggiungi metodo di pagamento |
| 🕤 Articoli 🗸                               |             | Riferimento                          | Nome                                       | Тіро                        | Valuta                         |
| V Finanza V                                | <b>/</b> Ū  | 580156c8-8a8d-41cc-80dd-6447269d5f71 | Cadeauconcepten                            | Metodo di pagamento esterno | £                              |
| දිටු Generale ∽                            | 2 🖻         | 5d0129a5-9608-4678-8415-70df4832d990 | Hotelspecials                              | Metodo di pagamento esterno | ¢                              |
| Pagamento ^                                | 0 🖻         | 354034f1-5a6d-4975-b61e-7f88a4f6ff8c | Wonderbox                                  | Metodo di pagamento esterno | ¢                              |
| Metodi di pagamento<br>Menu metodo di paga | 1           | 2d94222c-b005-43c1-8857-a972f863ef0e | VVV                                        | Metodo di pagamento esterno | £                              |
| Dispositivi di pagame                      | <b>1</b>    | 2f14138c-87e5-42de-8d82-34eb07b609b7 | Eliminare la voce selezionata?<br>Blackhaw | Metodo di pagamento esterno | €                              |
| Fornitori di servizi onli                  | <b>/</b>    | 4b6b7bf1-6fde-4c88-885b-3b9b5c9a955f | Leisure g                                  | Metodo di pagamento esterno | €                              |
| ិៈ្ Self-service 🗸 🗸                       | <b>/</b>    | 7bc5dfed-ee77-468d-b43e-7dbc9a663d05 | Touch Inc                                  | Metodo di pagamento esterno | £                              |
|                                            | 2 🖻         | 13                                   | Test Method                                | Metodo di pagamento esterno | £                              |
|                                            | 2 🖻         | 8                                    | Invoice                                    | Fattura                     | ¢                              |
|                                            | 2 🖻         | 6                                    | Giftcard                                   | Intersolve                  | ¢                              |
|                                            | 2 🖻         | 3                                    | iDeal                                      | Online                      | ¢                              |
|                                            | 2 🖻         | 4                                    | Mastercard                                 | Online                      | ¢                              |
|                                            | 2 🖻         | 5                                    | Sofort                                     | Online                      | ¢                              |
|                                            | 2 🖻         | 16                                   | Visa                                       | Online                      | £                              |
|                                            | <b>1</b>    | 17                                   | Metodo di prova                            | Contanti                    | £                              |

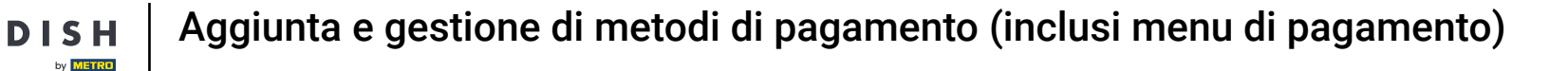

0

Per poter utilizzare un metodo di pagamento sui tuoi dispositivi POS, è necessario aggiungerlo a un menu di pagamento. Per farlo, clicca prima sul menu metodi di pagamento.

| DISHPOS <sub>V2.89.1</sub>                 | (V) Demo IT Video 💿                         |                 | 😚 Tutorial DISH POS         | dish_it_video@dish.digital ~   |
|--------------------------------------------|---------------------------------------------|-----------------|-----------------------------|--------------------------------|
| Riduci menu     Ø     Dashboard            | Metodi di pagamento                         |                 |                             | + Aggiungi metodo di pagamento |
|                                            | Riferimento                                 | Nome            | Тіро                        | Valuta                         |
| V Finanza V                                | 580156c8-8a8d-41cc-80dd-6447269d5f71        | Cadeauconcepten | Metodo di pagamento esterno | ¢                              |
| (한) Generale 🗸 🗸                           | 2 1 5d0129a5-9608-4678-8415-70df4832d990    | Hotelspecials   | Metodo di pagamento esterno | €                              |
| Pagamento ^                                | 254034f1-5a6d-4975-b61e-7f88a4f6ff8c        | Wonderbox       | Metodo di pagamento esterno | €                              |
| Metodi di pagamento<br>Menu metodo di paga | 2d94222c-b005-43c1-8857-a972f863ef0e        | VVV             | Metodo di pagamento esterno | €                              |
| Dispositivi di pagame                      | 114138c-87e5-42de-8d82-34eb07b609b7         | Blackhawk       | Metodo di pagamento esterno | €                              |
| Fornitori di servizi onli                  | 2 🗊 4b6b7bf1-6fde-4c88-885b-3b9b5c9a955f    | Leisure gifts   | Metodo di pagamento esterno | €                              |
| ∵ Self-service ✓                           | 2 🗊 7bc5dfed-ee77-468d-b43e-7dbc9a663d05    | Touch Incentive | Metodo di pagamento esterno | €                              |
|                                            | 2 🗊 13                                      | Test Method     | Metodo di pagamento esterno | €                              |
|                                            | 2 1 8                                       | Invoice         | Fattura                     | €                              |
|                                            | <ul> <li>iii</li> <li>6</li> </ul>          | Giftcard        | Intersolve                  | €                              |
|                                            | <ul><li>1</li><li>1</li><li>3</li></ul>     | iDeal           | Online                      | €                              |
|                                            | <ul> <li>1</li> <li>1</li> <li>4</li> </ul> | Mastercard      | Online                      | €                              |
|                                            | 2 🗊 5                                       | Sofort          | Online                      | €                              |
|                                            | 16                                          | Visa            | Online                      | €                              |
|                                            | <ul> <li>18</li> </ul>                      | Metodo di prova | Contanti                    | €                              |

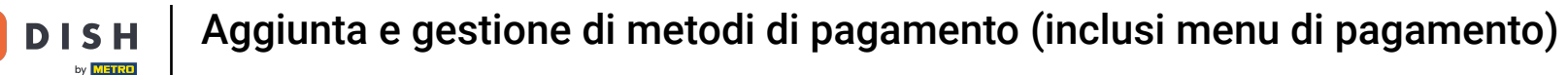

Ð

#### Ora seleziona il menu del metodo di pagamento a cui vuoi aggiungere un metodo di pagamento.

| DISH POS v2.89.1                                                                                 | (V) Demo IT Video 0      |     |                                          | 😚 Tutorial DISH POS | dish_it_video@dish.digital ~   |
|--------------------------------------------------------------------------------------------------|--------------------------|-----|------------------------------------------|---------------------|--------------------------------|
| « Riduci menu Ø Dashboard                                                                        | Menu metodi di pagamento |     |                                          | + Agg               | iungi menu metodo di pagamento |
| 💮 Articoli 🗸 🗸                                                                                   | Menu metodi di pagamento |     | Menu dei metodi di pagamento selezionati | Metodo di pagamento |                                |
| -\∕r Finanza ✓                                                                                   | Payment Methods          | 1   |                                          |                     |                                |
| දිබු Generale 🗸 🗸                                                                                | External Payments        | 1   |                                          |                     |                                |
| Pagamento ^                                                                                      | Online Payments          | 2 Ū |                                          |                     |                                |
| Metodi di pagamento<br>Menu metodo di paga<br>Dispositivi di pagame<br>Fornitori di servizi onli | Payment methods webshop  | 2 D |                                          |                     |                                |
| └़ Self-service ✓                                                                                |                          |     |                                          |                     |                                |
|                                                                                                  |                          |     |                                          |                     |                                |

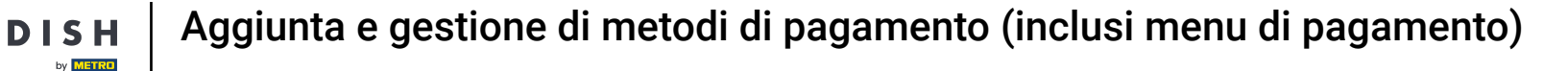

 $\oplus$ 

Per aggiungere un metodo di pagamento al menu dei metodi di pagamento, clicca e trascina il metodo di pagamento nella colonna menu/modalità di pagamento.

| D I S H POS v2.89.1                        | (V) Demo IT Video 💿         |                 | 😚 Tutor | ial DISH POS dish_it_video@dish.digital ~ |
|--------------------------------------------|-----------------------------|-----------------|---------|-------------------------------------------|
| « Riduci menu Ø Dashboard                  | Menu metodi di pagamento    |                 |         | + Aggiungi menu metodo di pagamento       |
|                                            | Menu metodi di pagamento    | Payment Methods | ١       | 1etodo di pagamento                       |
| -∿r Finanza 🗸 🗸                            | Payment Methods 🧷 🗇         | Contanti #51    | Ū       | Giftfor2 #34                              |
| င့်္ပိ Generale 🗸                          | External Payments           | Pin #53         | Ē       | Cadeauconcepten #35                       |
| Pagamento ^                                | Online Payments 🧷 🗇         | Invoice #50     | Ē       | Hotelspecials #36                         |
| Metodi di pagamento<br>Menu metodo di paga | Payment methods webshop 🧷 🗊 | Giftcard #48    | Ū       | Wonderbox #37                             |
| Dispositivi di pagame                      |                             |                 |         | <b>VVV</b> #38                            |
| Fornitori di servizi onli                  |                             |                 |         | Blackhawk #39                             |
| $\sum_{**}$ Self-service $\checkmark$      |                             |                 |         | Leisure gifts #40                         |
|                                            |                             |                 |         | Touch Incentive #41                       |
|                                            |                             |                 |         | iDeal #45                                 |
|                                            |                             |                 |         | Mastercard #46                            |
|                                            |                             |                 |         | Sofort #47                                |
|                                            |                             |                 |         | Demo Online #49                           |
|                                            |                             |                 |         | Test Method #54                           |
|                                            |                             |                 |         | Visa #55                                  |
|                                            |                             |                 |         | Metodo di prova #56                       |

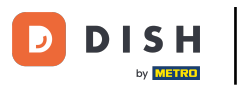

Rilascia

÷

#### D I S H POS v2.89.1 (V) Demo IT Video ① 🔶 Tutorial DISH POS dish\_it\_video@dish.digital ~ « Riduci menu Menu metodi di pagamento Dashboard + Aggiungi menu metodo di pagamento 🕎 Articoli ~ Menu metodi di pagamento **Payment Methods** Metodo di pagamento -\/<sub>℃</sub> Finanza $\sim$ Giftfor2 #34 Payment Methods 莭 / 🗇 Contanti #51 ුරි Generale ~ Cadeauconcepten #35 External Payments 0 🛈 Pin #53 莭 Hotelspecials #36 Pagamento ⑪ ^ **Online Payments** 0 🗇 Invoice #50 Metodi di pagamento Wonderbox #37 Payment methods webshop 0 🗇 ⑪ Giftcard #48 Menu metodo di paga... VVV #38 Dispositivi di pagame... Fornitori di servizi onli... Blackhawk #39 C Self-service ~ Leisure gifts #40 Touch Incentive #41 iDeal #45 Mastercard #46 Sofort #47 Demo Online #49 Test Method #54 Visa #55 Metodo di prova #56

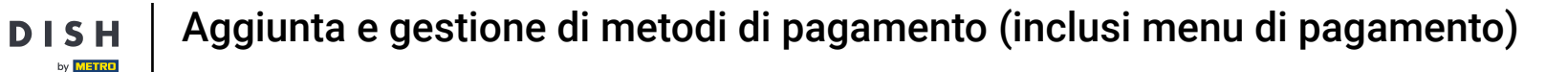

D

# Il metodo di pagamento è stato aggiunto con successo al menu dei metodi di pagamento.

| DISH POS v2.89.1                                                                                                    | (V) Demo IT Video 💿      |                     | 😚 Tut | orial DISH POS dish_it_video@dish.digital v |
|----------------------------------------------------------------------------------------------------|--------------------------|---------------------|-------|---------------------------------------------|
| Riduci menu     O Dashboard     Dashboard     D     D | Menu metodi di pagamento |                     |       | + Aggiungi menu metodo di pagamento         |
| 🕲 Articoli 🗸 🗸                                                                                                    | Menu metodi di pagamento | Payment Methods     |       | Metodo di pagamento                         |
| -∿ Finanza 🗸 ✓                                                                                                    | Payment Methods          | Contanti #51        | Ū     | HotelCadeau #33                             |
| දිලි Generale 🗸 🗸                                                                                                    | External Payments        | ם Pin #53           | ₪     | Giftfor2 #34                                |
| Pagamento ^                                                                                                    | Online Payments          | Invoice #50         | ÎÌ    | Cadeauconcepten #35                         |
| Metodi di pagamento<br>Menu metodo di paga                                                                                                    | Payment methods webshop  | Giftcard #48        | Î     | Hotelspecials #36                           |
| Dispositivi di pagame                                                                                                    |                          | Metodo di prova #56 | Û     | Wonderbox #37                               |
| Fornitori di servizi onli                                                                                                    |                          |                     |       | VVV #38                                     |
| ∵ Self-service ✓                                                                                                    |                          |                     |       | Blackhawk #39                               |
|                                                                                                    |                          |                     |       | Leisure gifts #40                           |
|                                                                                                    |                          |                     |       | Touch Incentive #41                         |
|                                                                                                    |                          |                     |       | iDeal #45                                   |
|                                                                                                    |                          |                     |       | Mastercard #46                              |
|                                                                                                    |                          |                     |       | Sofort #47                                  |
|                                                                                                    |                          |                     |       | Demo Online #49                             |
|                                                                                                    |                          |                     |       | Test Method #54                             |
|                                                                                                    |                          |                     |       | Visa #55                                    |

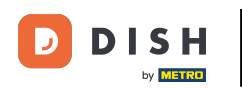

Per eliminare un metodo di pagamento, clicca sul simbolo del cestino accanto al metodo di pagamento.

| DISHPOS <sub>v2.89.1</sub>                 | (V) Demo IT Video 💿         |                     | 😚 Tutor | ial DISH POS dish_it_video@dish.digital v |
|--------------------------------------------|-----------------------------|---------------------|---------|-------------------------------------------|
| « Riduci menu<br>Ø Dashboard               | Menu metodi di pagamento    |                     |         | + Aggiungi menu metodo di pagamento       |
|                                            | Menu metodi di pagamento    | Payment Methods     | ١       | 1etodo di pagamento                       |
| -\∕r Finanza ✓                             | Payment Methods 🧷 📋         | Contanti #51        | Û       | HotelCadeau #33                           |
| ්රා Generale ✓                             | External Payments           | Pin #53             | Ū       | Giftfor2 #34                              |
| Pagamento ^                                | Online Payments             | Invoice #50         | Û       | Cadeauconcepten #35                       |
| Metodi di pagamento<br>Menu metodo di paga | Payment methods webshop 🧷 🗊 | Giftcard #48        | Ē       | Hotelspecials #36                         |
| Dispositivi di pagame                      |                             | Metodo di prova #56 | Ū       | Wonderbox #37                             |
| Fornitori di servizi onli                  |                             |                     |         | <b>VVV</b> #38                            |
| े़ Self-service ✓                          |                             |                     |         | Blackhawk #39                             |
|                                            |                             |                     |         | Leisure gifts #40                         |
|                                            |                             |                     |         | Touch Incentive #41                       |
|                                            |                             |                     |         | iDeal #45                                 |
|                                            |                             |                     |         | Mastercard #46                            |
|                                            |                             |                     |         | Sofort #47                                |
|                                            |                             |                     |         | Demo Online #49                           |
|                                            |                             |                     |         | Test Method #54                           |
|                                            |                             |                     |         | Visa #55                                  |

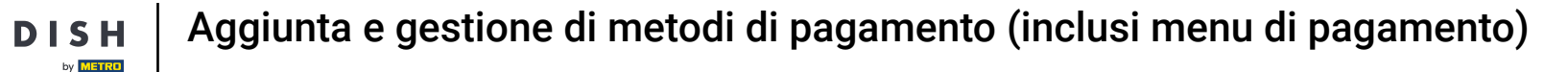

Per essere sicuro di voler davvero rimuovere il metodo di pagamento dal menu, devi confermare questo processo separatamente. Clicca su Elimina.

| DISH POS v2.89.1                           | (V) Demo IT Video 💿                 |        |                                | 😚 Tuto | orial DISH POS dish_it_video@dish.digital ~ |
|--------------------------------------------|-------------------------------------|--------|--------------------------------|--------|---------------------------------------------|
| « Riduci menu<br>Dashboard                 | Menu metodi di pagamento            |        |                                |        | + Aggiungi menu metodo di pagamento         |
| 🕅 Articoli 🗸 🗸                             | Menu metodi di pagamento            |        | Payment Methods                |        | Metodo di pagamento                         |
| -∿r Finanza ✓                              | Payment Methods                     | 0 Ū    | Contanti #51                   | ŧ      | HotelCadeau #33                             |
| දිංුි Generale ✓                           | External Payments                   | 0 🗇    | Pin #53                        | Û      | Giftfor2 #34                                |
| Pagamento ^                                | Online Payments                     | 0 1    | Invoice #50                    | Ē      | Cadeauconcepten #35                         |
| Metodi di pagamento<br>Menu metodo di paga | Payment methods webshop             | 0 🗉    |                                | Ū      | Hotelspecials #36                           |
| Dispositivi di pagame                      |                                     |        | Eliminare la voce selezionata? | Ū      | Wonderbox #37                               |
| Fornitori di servizi onli                  | iitori di servizi onli<br>service ~ | Annull | Annulla                        |        | <b>VVV</b> #38                              |
| ្រុ Self-service 🗸                         |                                     |        |                                |        | Blackhawk #39                               |
|                                            |                                     |        |                                |        | Leisure gifts #40                           |
|                                            |                                     |        |                                |        | Touch Incentive #41                         |
|                                            |                                     |        |                                |        | iDeal #45                                   |
|                                            |                                     |        |                                |        | Mastercard #46                              |
|                                            |                                     |        |                                |        | Sofort #47                                  |
|                                            |                                     |        |                                |        | Demo Online #49                             |
|                                            |                                     |        |                                |        | Test Method #54                             |
|                                            |                                     |        |                                |        | Visa #55                                    |

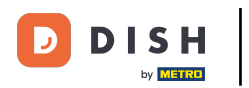

Ð

### Hai completato il tutorial. Ora sai come aggiungere e gestire i metodi di pagamento.

| DISH POS v2.89.1          | (V) Demo IT Video 0      |                 | 😚 Tut | orial DISH POS dish_it_video@dish.digital v |
|---------------------------|--------------------------|-----------------|-------|---------------------------------------------|
| « Riduci menu ② Dashboard | Menu metodi di pagamento |                 |       | + Aggiungi menu metodo di pagamento         |
| 🕅 Articoli 🗸 🗸            | Menu metodi di pagamento | Payment Methods |       | Metodo di pagamento                         |
| -∿r Finanza 🗸 🗸           | Payment Methods          | Contanti #51    | Ē     | Giftfor2 #34                                |
| ୍ଦିରୁ Generale 🗸          | External Payments        | j Pin #53       | Ē     | Cadeauconcepten #35                         |
| Pagamento ^               | Online Payments          | Invoice #50     | Ē     | Hotelspecials #36                           |
| Metodi di pagamento       | Payment methods webshop  | ) Giftcard #48  |       | Wonderbox #37                               |
| Dispositivi di pagame     |                          |                 |       | <b>VVV</b> #38                              |
| Fornitori di servizi onli |                          |                 |       | Blackhawk #39                               |
| ু ি় Self-service ✓       |                          |                 |       | Leisure gifts #40                           |
|                           |                          |                 |       | Touch Incentive #41                         |
|                           |                          |                 |       | iDeal #45                                   |
|                           |                          |                 |       | Mastercard #46                              |
|                           |                          |                 |       | Sofort #47                                  |
|                           |                          |                 |       | Demo Online #49                             |
|                           |                          |                 |       | Test Method #54                             |
|                           |                          |                 |       | Visa #55                                    |
|                           |                          |                 |       | Metodo di prova #56                         |

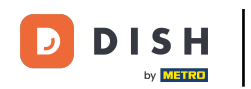

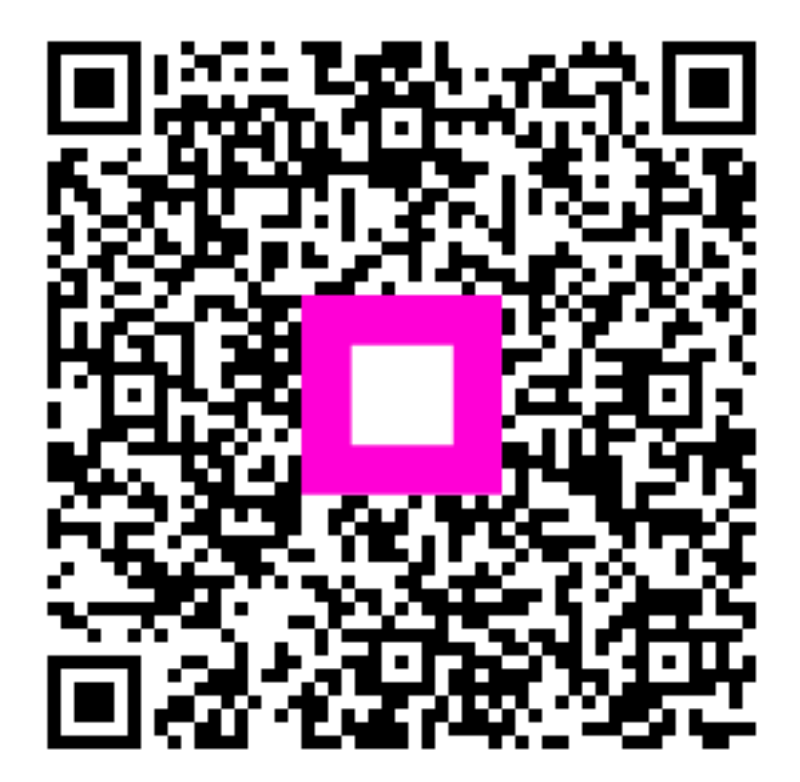

Scansiona per andare al lettore interattivo